## 障害者自立支援機器等開発促進事業 分担開発報告書

#### 5.プロセス提示支援ツール、スイッチ適合支援ツール組込み開発

独立行政法人産業技術総合研究

#### 開発要旨

コミュニケーション支援機器として代表的なトーキングエイドをタブレット型端末を用いて開 発するにあたり、ユーザ範囲の拡大のため、プロセス提示支援ツールとスイッチ適合支援ツールの 組み込み開発を行った。

# 開発分担者氏名・所属開発機関名及び所属開発機関における職名

梶谷勇 独立行政法人産業技術総合研究所 研究員

#### A. 開発目的

- ・ 主要な目的
  - > 対象ユーザ範囲の拡大
- 開発に至った背景

トーキングエイドは発売以来20年以上に わたる改良により、コミュニケーション障害 に対して極めて完成度の高い支援機器として 受け入れられており、累計3万台以上が出荷 されている。

今回、タブレット型端末を採用して対象ユ ーザ範囲を拡大するにあたって、昨今、大き な関心がよせられている高次脳機能障害や発 達障害に加え、これまでに多くの要望があっ た重度の運動機能障害までも対象とすること となった。

高次脳機能障害や発達障害に対する支援としては、平成21年度障害者保健福祉推進事業 (障害者自立支援機器等研究開発プロジェクト)における指定テーマ「障害者が自立して 住みやすい住環境モデルの構築」において「脳 卒中後遺症による脳機能障害者の調理訓練を 支援する住環境モデル」の一環として開発さ れたプロセス提示支援ツールをベースとし、 タブレット型端末用に改良するとともに、イ ンターネット上でのコミュニティー形成を考 慮した改良を行うこととなった。

重度の運動機能障害に対する支援としては、 今回、外部スイッチによる操作に対応するこ こから、厚生労働科学研究費補助金(H20-障 害 - 一般 - 010)などで開発が行われてきたス イッチング評価ツールを改良し、スイッチ適 合を行うセラピストなどの作業を支援するス イッチ適合支援ツールとして開発することと なった。

- B. 開発する支援機器の想定ユーザ
  - プロセス提示支援ツール
    - 高次脳機能障害(遂行機能・記憶障害 など)や発達障害により、作業の遂行 に難のある者・児
- ・ スイッチ適合支援ツール
  - 重度の運動機能障害を持つ者・児
- C.開発体制

(分担報告書のため記載不要)

- D. 試作した機器またはシステム
- ・ プロセス提示支援ツール
  - 図1にプロセス提示支援ツール起動時のトップメニュー画面を示す。この 画面上にコンテンツのリストが表示され、リストの編集も可能である。
  - 図1のトップメニューで希望するコンテンツをタップすると、図2に示す 再生モードの画面に切り替わる。
  - 再生モードでは、左側に作業手順をテ キストで表示し、右側で対応する動画 を見ることができる。動画の再生は、 「見る」ボタンをタッチすることで開 始される。
  - 動画の再生が終わると、図3に示すメ ッセージが表示されるので、OKボタン
     をタッチし、作業を開始する。
  - 作業が終了したところで、「できた」 ボタンをタッチすることで、図4に示 すように、次に作業シーンの説明が表

示されるので、同様の手順を繰り返す。

- パーソナルコンピュータ版では、外部のセンサなどと連携して作業の進捗を確認する機能があったが、iPad版ではこの機能を省略した。その代り、図5~図7に示すように、コンテンツを工夫することで、作業完了のリマインドが可能である。
- 図8、9に作業完了時のメッセージ表示例を示す。最後の作業シーンが完了すると、図9に示すデフォルトメッセージが表示されるが、その他に、コンテンツファイル側で完了メッセージを設定すると、図8のように表示することも可能である。
- 再生モードの右上の「ログを表示」ボ タンをタッチすることで、作業ログを 表示できる。(図10) iPad の制約の ため、ログはファイルに保存せず、ク リップボードにコピーし、別途、メー ルアプリなどを起動し、コピーされた ログファイルをメール本文に張り付 けたり、他のアプリで保存する必要が ある。
- 図1のトップメニュー画面で、コンテンツ右側の青い矢印をタッチすることで、図11に示す編集モードを起動し、コンテンツを編集することが可能である。

スイッチ適合支援ツール

▶ 図12に、スイッチ適合支援ツール起

動時の画面を示す。

- 通常は、外部スイッチインタフェース を用いて外部スイッチの操作につい ての測定を行うが、ツール画面右側に 仮想スイッチが用意されており、この 仮想スイッチをタッチすることで、測 定を体験することが可能である。
- 図13で測定モードを選択し、スター トボタンをタッチすることで、測定を 開始する。
- 図14、15に、操作タイミングと反応時間の測定画面例を示す。
- 操作タイミングの測定は、クレーンゲ ームの要領で、縦線と横線を就寝に合 わせて止めるように操作し、中心から 停止位置までの距離から、操作タイミ ングの調整能力を測定する。
- 反応時間の測定は、操作タイミングの 測定と同様であるが、今度は、測定エ リアの半分がマスクされ、線が中心に 到達するまでは動きが見えず、中心を 過ぎたところで線が見える。線が見え てから操作して線の動きを止めるこ とで、反応時間を測定する。
- 1セットの測定回数は画面右上の「繰
  り返し回数」で設定する。
- 1セットの測定が終了すると、図16 に示すような測定結果が表示される。
- 測定結果は、プロセス提示支援ツール のログファイルと同様にコピーされ るので、他のアプリケーションで保存

する。

この測定結果をもとに、スイッチの適 合具合を判断したり、トーキングエイ ドのスキャンスピードなどの調整を 実施する。

#### E.開発方法

両ツールともに、パーソナルコンピュータ で動作する初期モデルは開発済みであったた め、本プロジェクトでは、タブレット型端末 への対応と、インターネット上での情報交 換・情報共有によるコミュニティー形成を考 慮した改良を実施した。

なお、プラットフォームとなった Apple 社 の iPad では動画フォーマットに対する制約が あるため、本プロジェクトにおける iPad 版の 開発と並行し、所内経費によるパーソナルコ ンピュータ版の改良も実施した。

#### F.モニター評価

モニター評価担当の分担開発者により実施。

G.開発で得られた成果

プロセス提示支援ツールとスイッチ適合支 援ツールについて、タブレット型端末用の実 行ファイルを作成した。

H. 予定してできなかったこと

該当なし

#### 1.考察

プロセス提示支援ツールについては、タブ レット型端末を用いることにより、パーソナ ルコンピュータ版よりも直観的な操作が可能 となり、適用対象ユーザの幅が広がるのでは ないかと期待している。また、表示画面の小 ささが大きな課題であったが、外部表示可能 な iPad2 が発売されたことにより、今後、大 画面に表示しながら作業を行うことが可能と なると考える。

スイッチ適合支援ツールは、本プロジェク トでは重度の運動機能障害を持つユーザを対 象として開発を行ったが、発達障害児などの 認知機能のモニタリングにも使えるのではな いかとの意見も寄せられており、今後、臨床 現場における検証が行われることを期待する。

J. 結論

トーキングエイドの対象ユーザの拡大のた め、タブレット型端末用のプロセス提示支援 ツールとスイッチ適合支援ツールの組み込み 開発を実施した。タブレット型端末は、従来 のパーソナルコンピュータに対して直感的な 操作が出来るだけでなく、今後、コンピュー タとユーザとの関係を大きく変える可能性が ある。また、インターネット上のコミュニテ ィによって、これまでとは異なる障害者支援 の枠組みが形成される可能性もある。開発中 のトーキングエイドはタブレット型端末の利 点を活かしつつ、今後の情報社会における障 害者支援の新しいフレームワークを提案でき るのではないかと考えている。

#### L.成果に関する公表

各ツールのベースとなるソフトウェア自体 は、既に別プロジェクトで発表済みであるた め、今年度はプロジェクト全体での発表にと どめ、本分担開発テーマ単独での発表は行わ なかった。

M. 知的財産権の出願・登録状況

該当なし

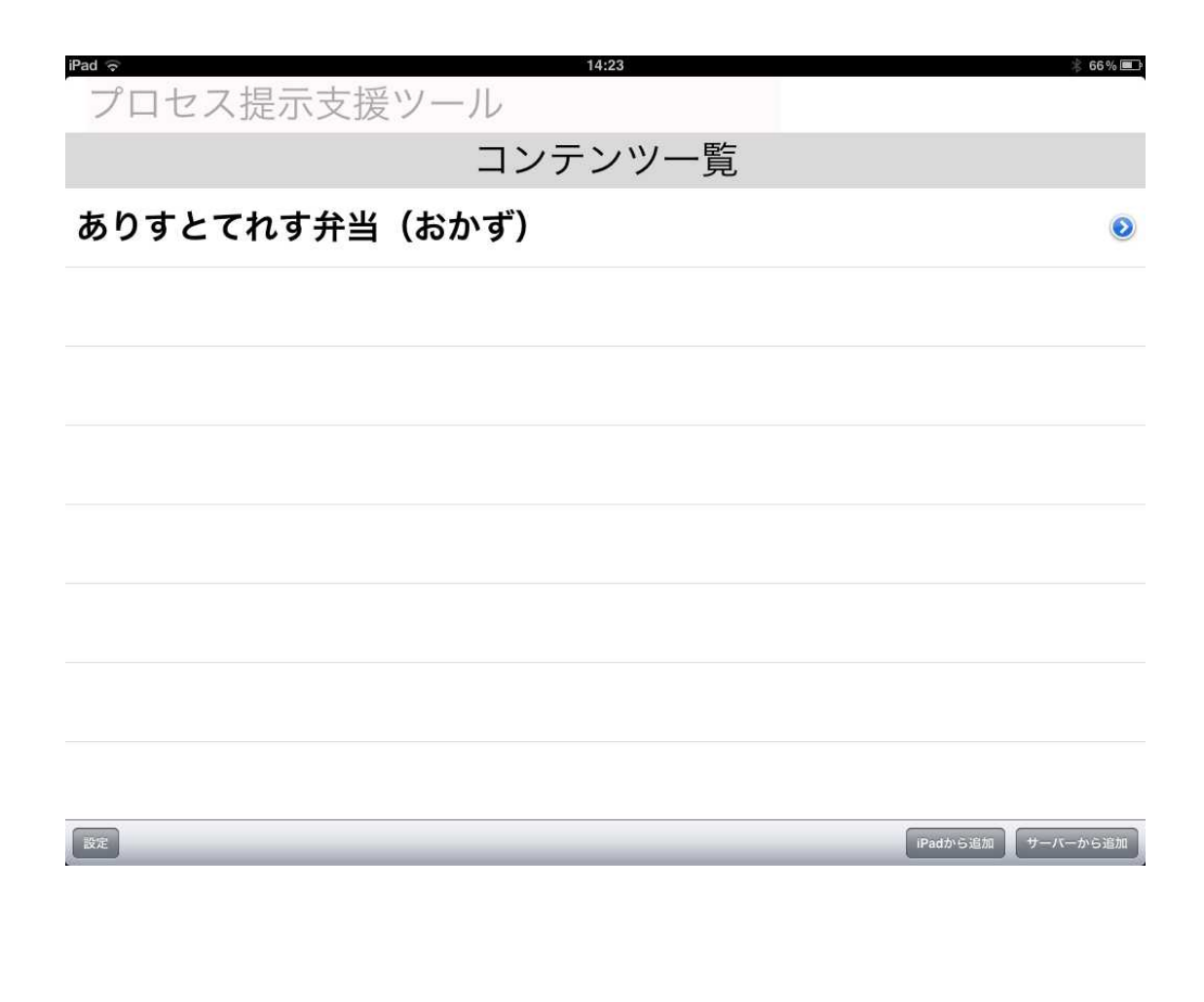

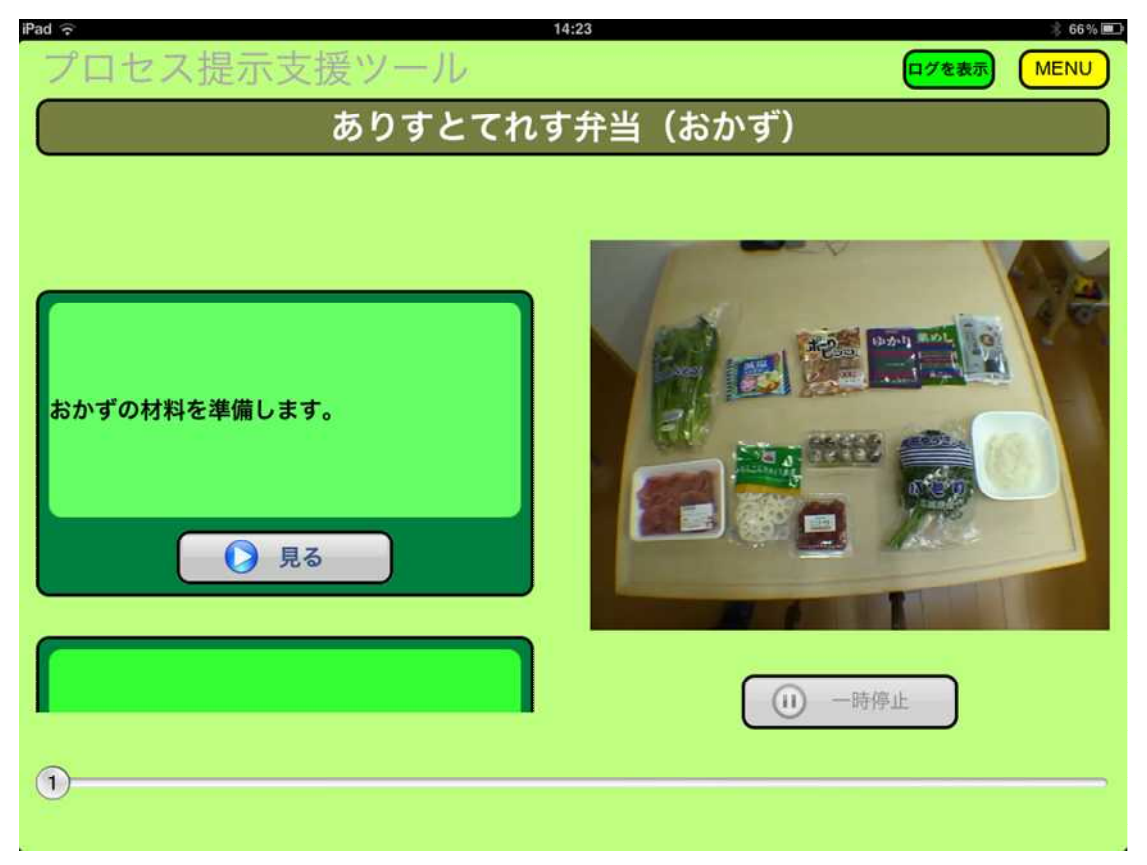

図 - 5 - 2: プロセス提示支援ツール:再生モード起動時

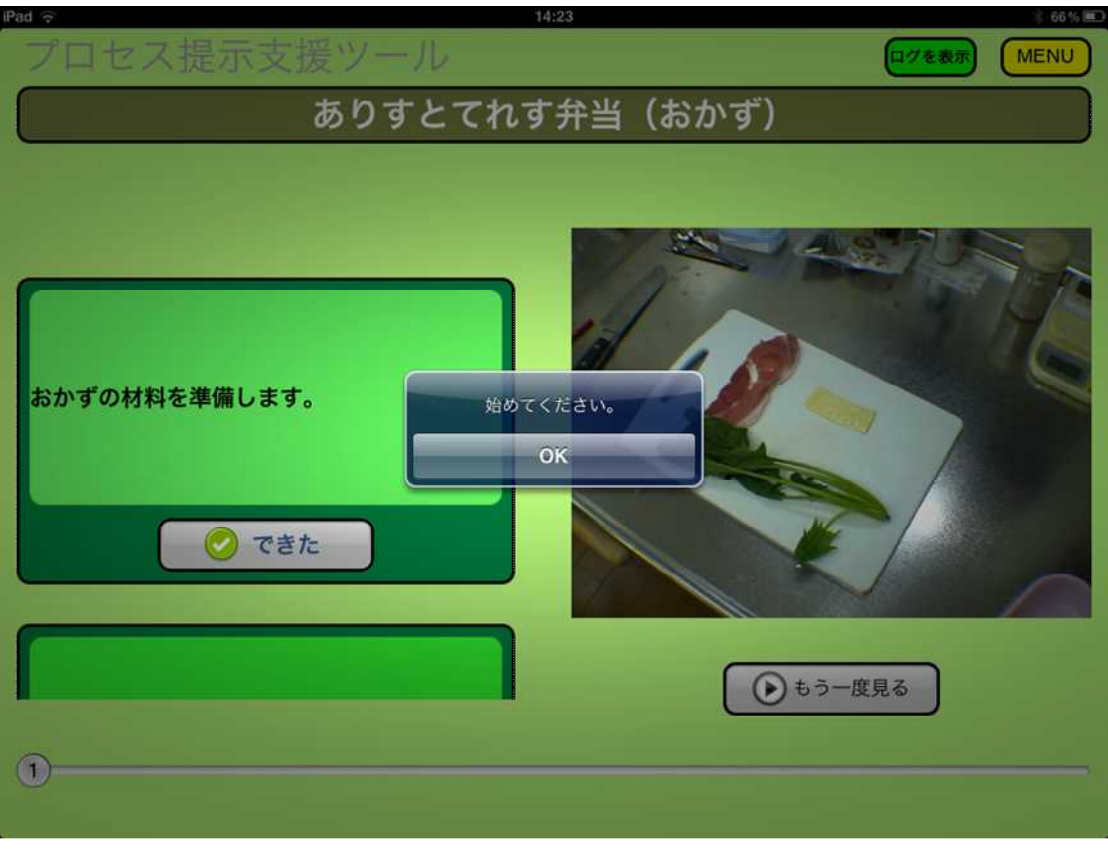

図 - 5 - 3: プロセス提示支援ツール: 動画再生終了時

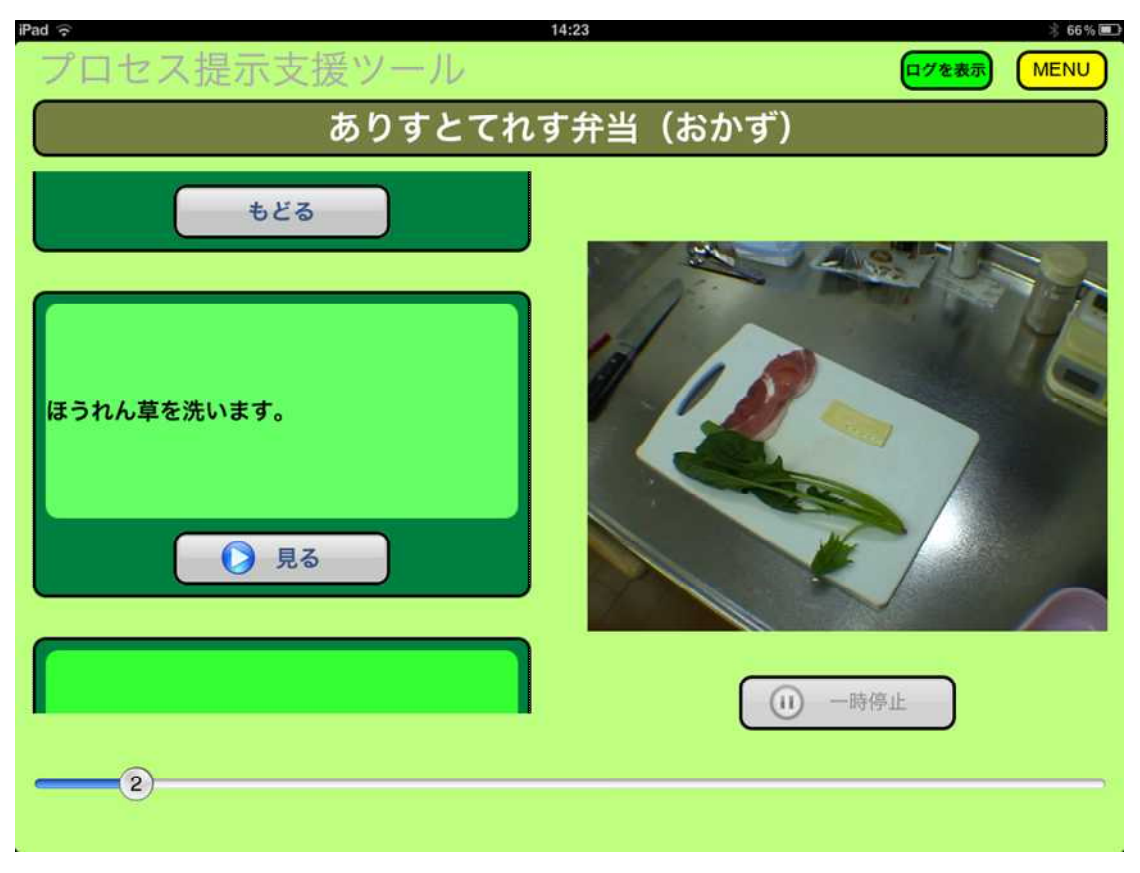

図 - 5 - 4:プロセス提示支援ツール:

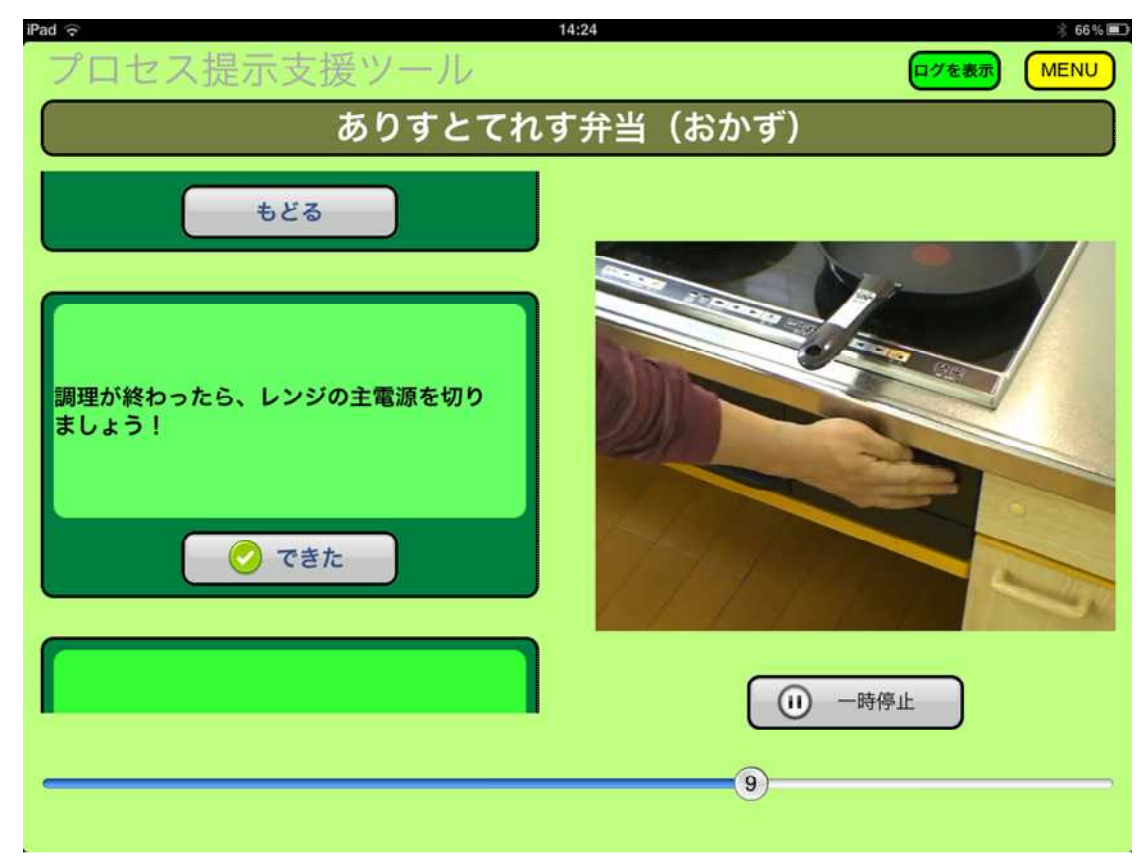

## 「できた」ボタンを押すと次の作業シーンが表示される。

図 - 5 - 5 : プロセス提示支援ツール:リマンドの例:レンジの主電源(動画再生中)

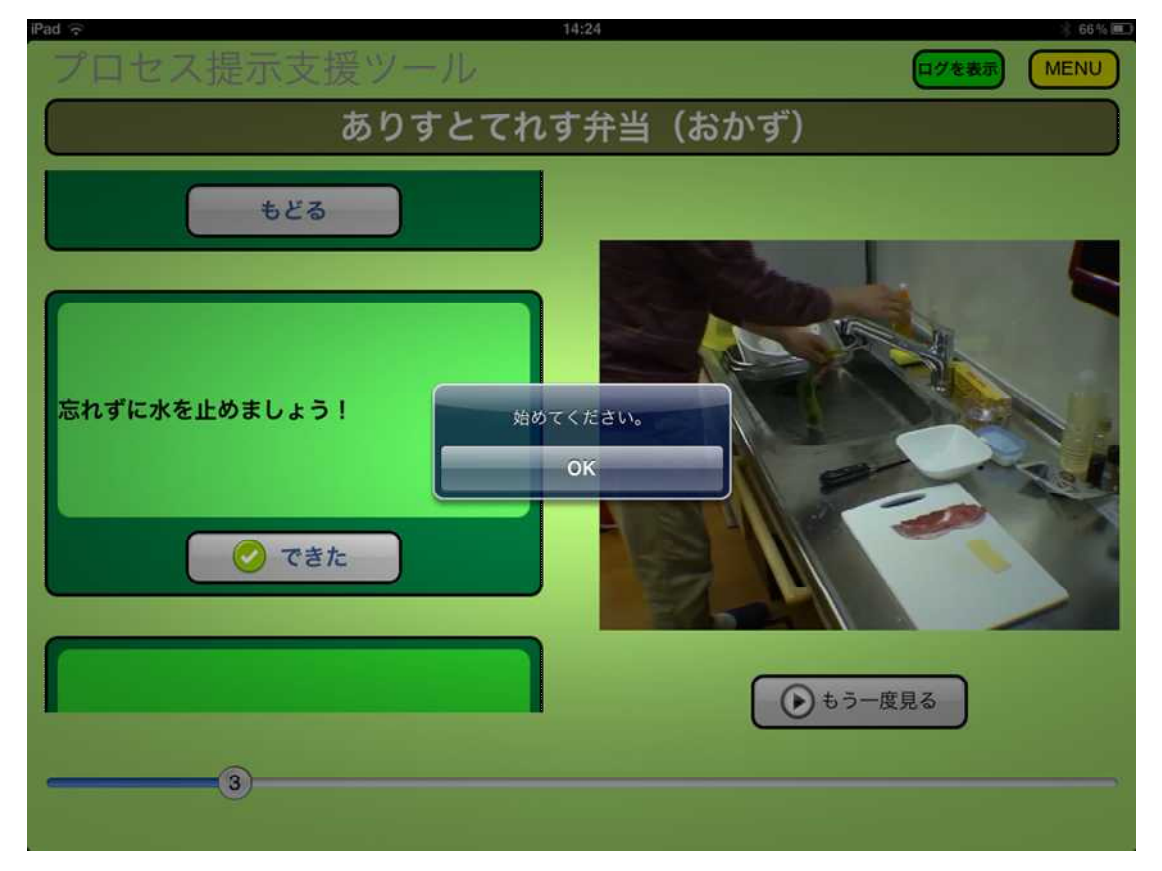

図 - 5 - 6: プロセス提示支援ツール: リマンドの例: 水道の蛇口(動画再生終了時)

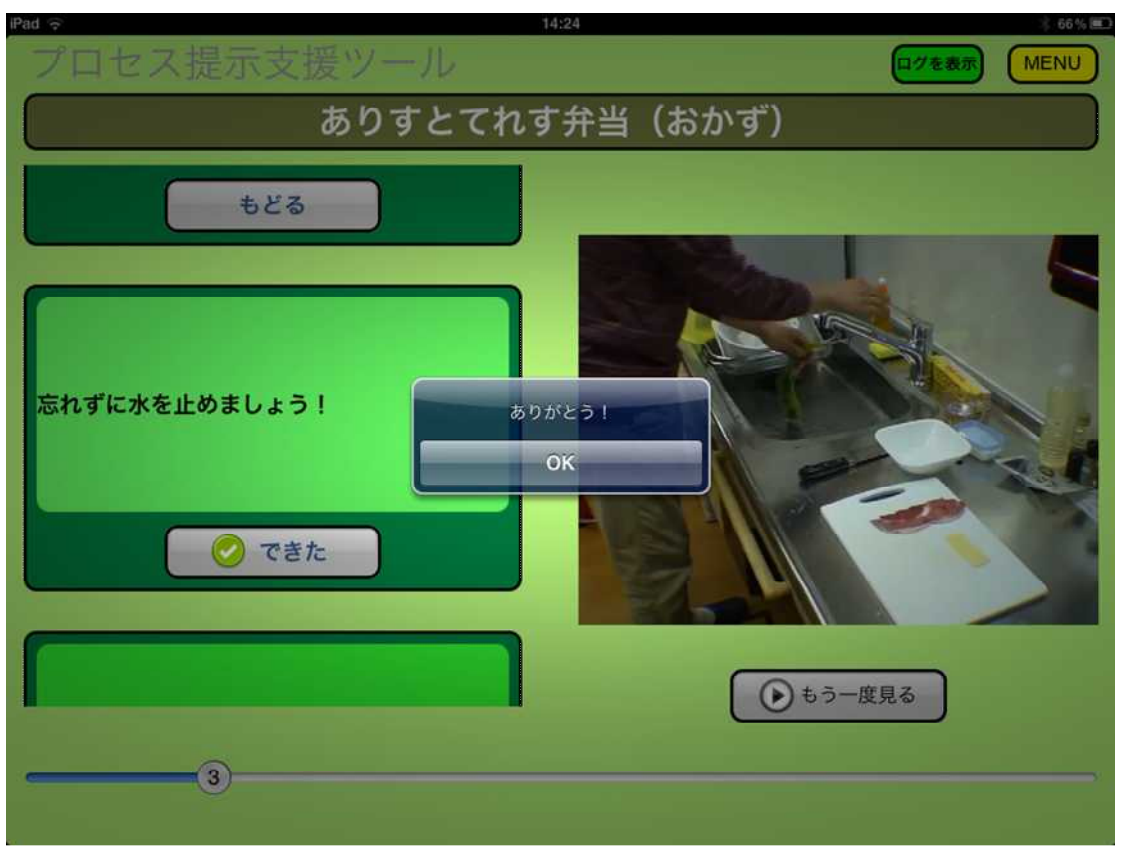

図 - 5 - 7: プロセス提示支援ツール: リマンドの例: 水道の蛇口(「できた」ボタン押下時)

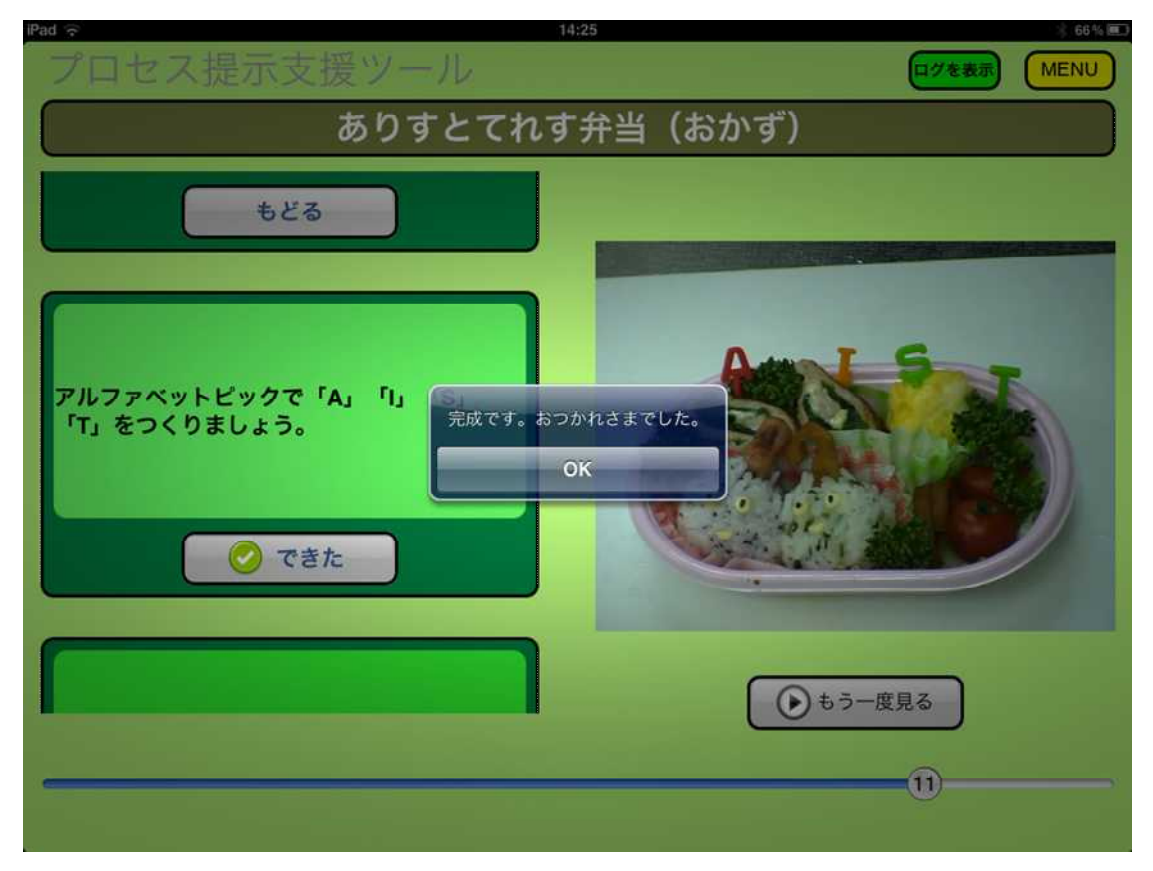

図 - 5 - 8: プロセス提示支援ツール: 作業完了メッセージ(コンテンツファイルによる指定)

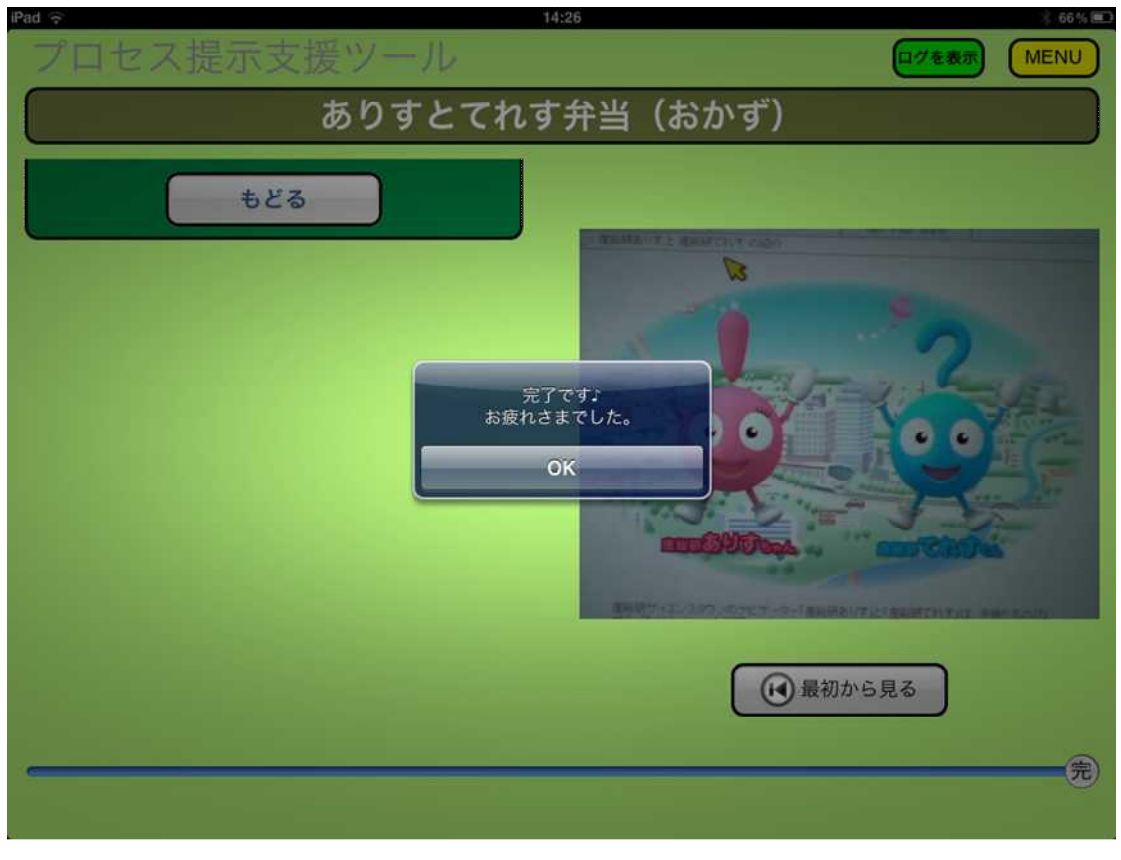

図 - 5 - 9: プロセス提示支援ツール: 作業完了メッセージ(最後のシーン終了後)

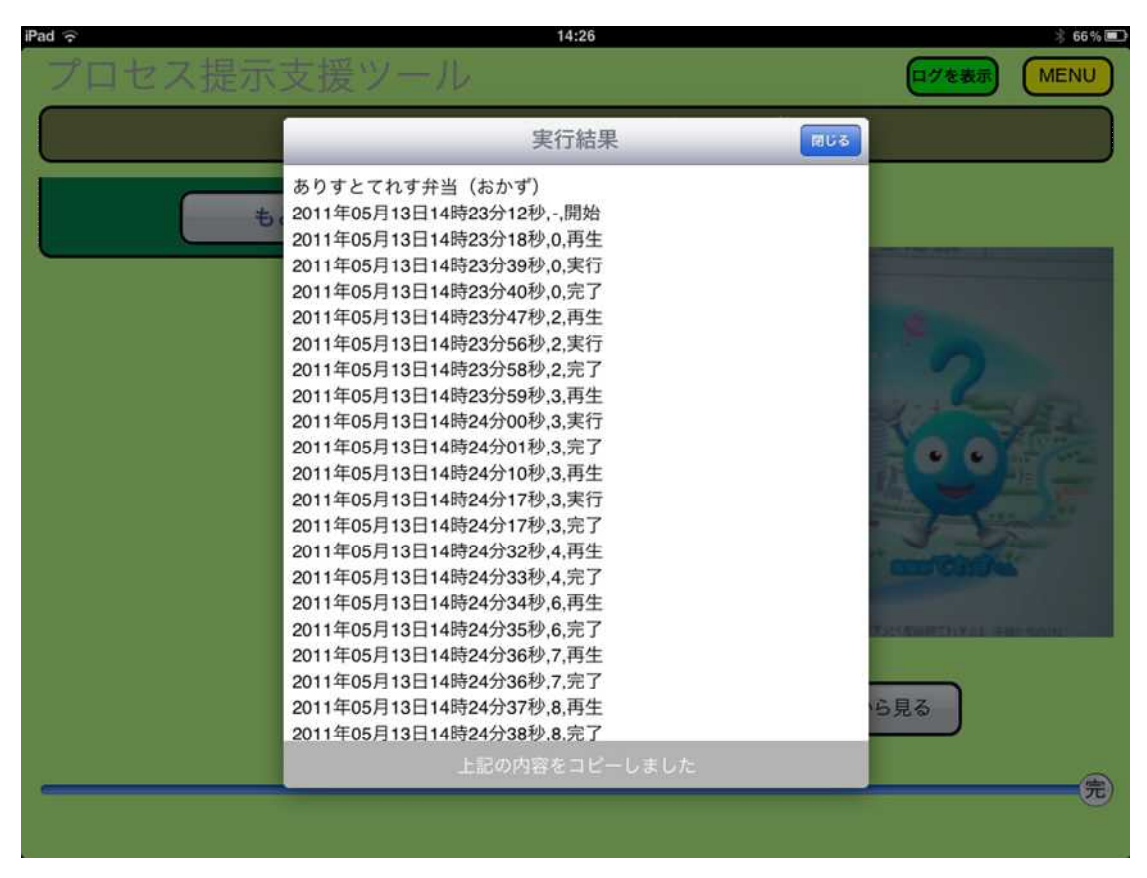

図 - 5 - 10:プロセス提示支援ツール:ログの表示例

| iPad 令 14:26 * 66% 🗩                                           |                                |                          |
|----------------------------------------------------------------|--------------------------------|--------------------------|
| しおりをつける ありすとてれす弁当(おかず) MENU                                    |                                |                          |
| <b>おかずの材料を準備します。</b><br>開始位置:314.00秒<br>制限時間:0.00秒             | 説明文:                           | おかずの材料を準備します。            |
|                                                                | 詳細:                            |                          |
| 開始位置:315.00秒<br>制限時間:0.00秒                                     | 再生終了時:<br>完了時:                 |                          |
|                                                                |                                |                          |
| <b>ほうれん草を洗います。</b><br>開始位置:320.00秒<br>制限時間:0.00秒               |                                |                          |
| <b>忘れずに水を止めましょう!</b><br>開始位置:322.00秒<br>制限時間:0.00秒             |                                |                          |
| <b>ほうれん草を切って、レンジで調<br/>理します。</b><br>開始位置:322.00秒<br>制限時間:0.00秒 | 開始位置:<br>終了位置:<br>制限時間:<br>右効: | 314.00秒<br>315.00秒<br>0秒 |
| 開始位置:364.00秒                                                   | H3 AU +                        |                          |

図 - 5 - 11:プロセス提示支援ツール:コンテンツ編集画面

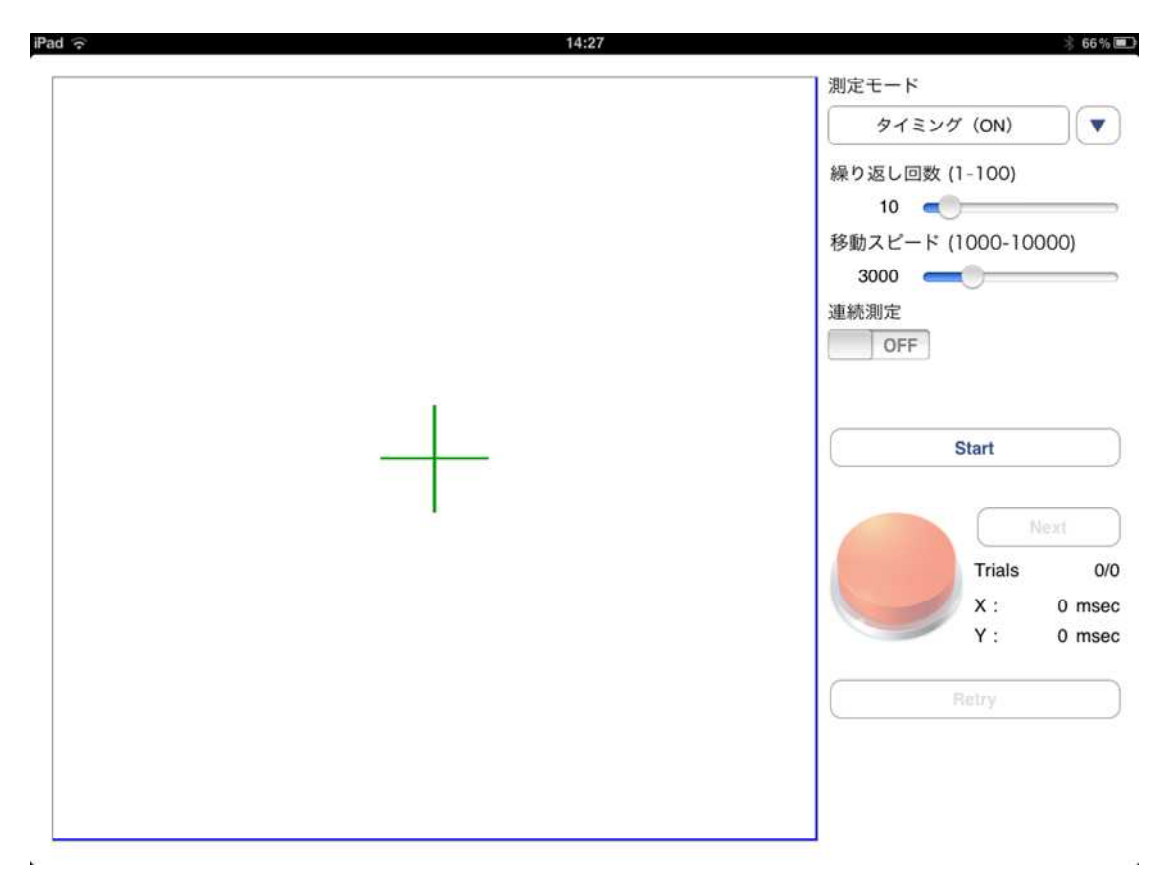

図 - 5 - 12:スイッチ適合支援ツール:起動時

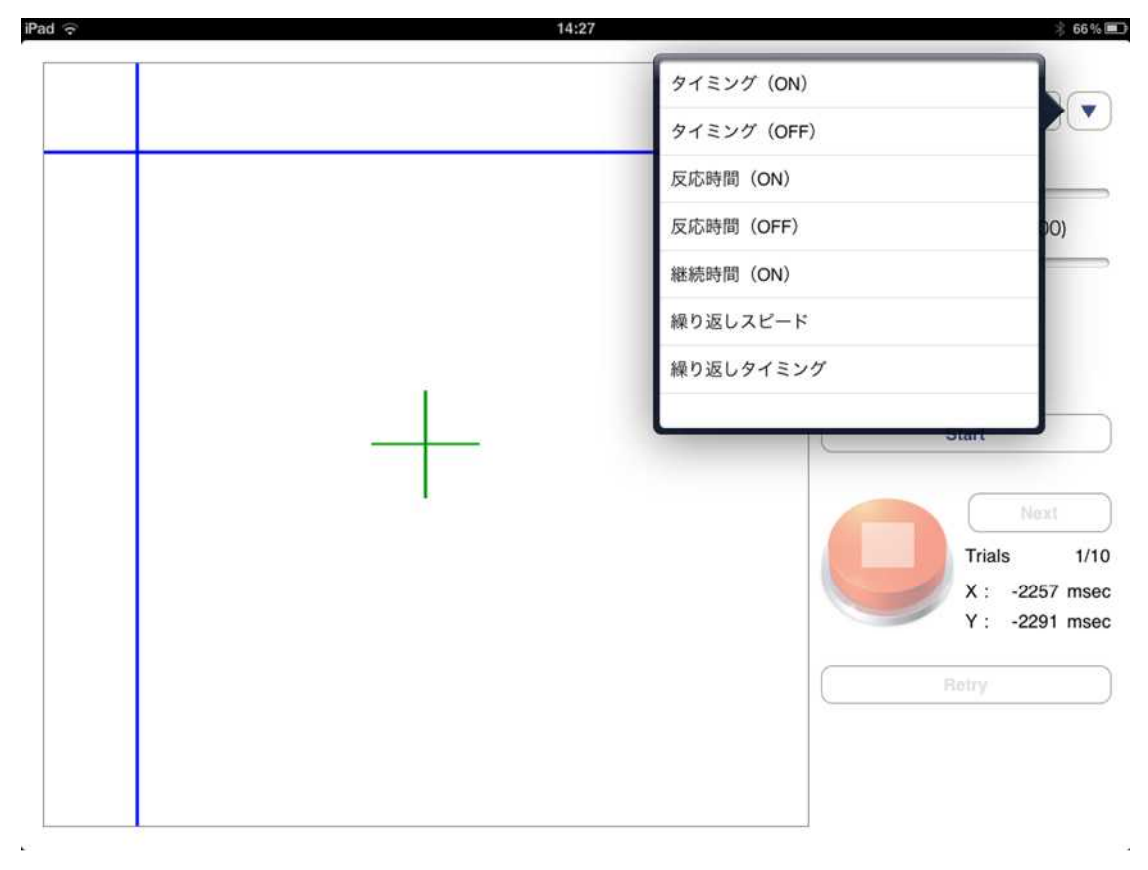

図 - 5 - 13:スイッチ適合支援ツール:測定モード選択

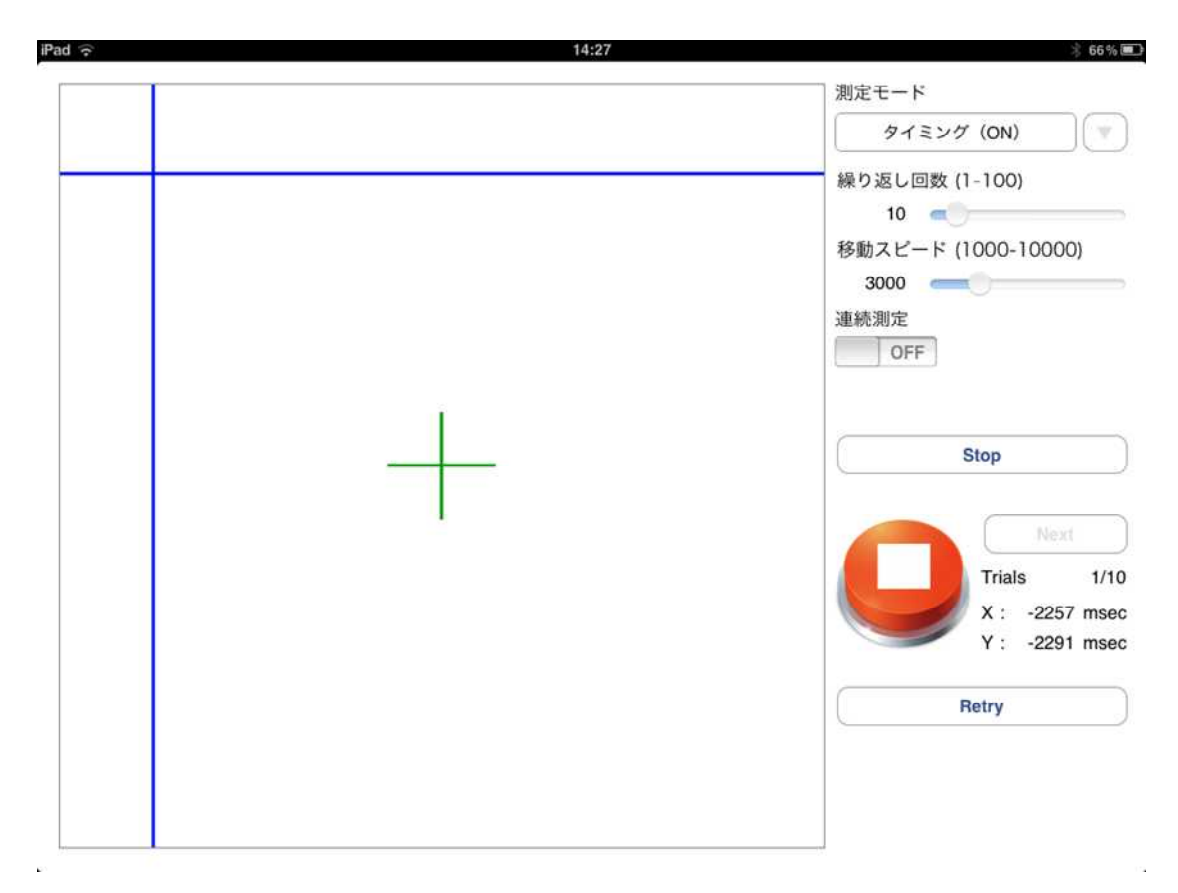

図 - 5 - 14:スイッチ適合支援ツール:タイミング測定画面

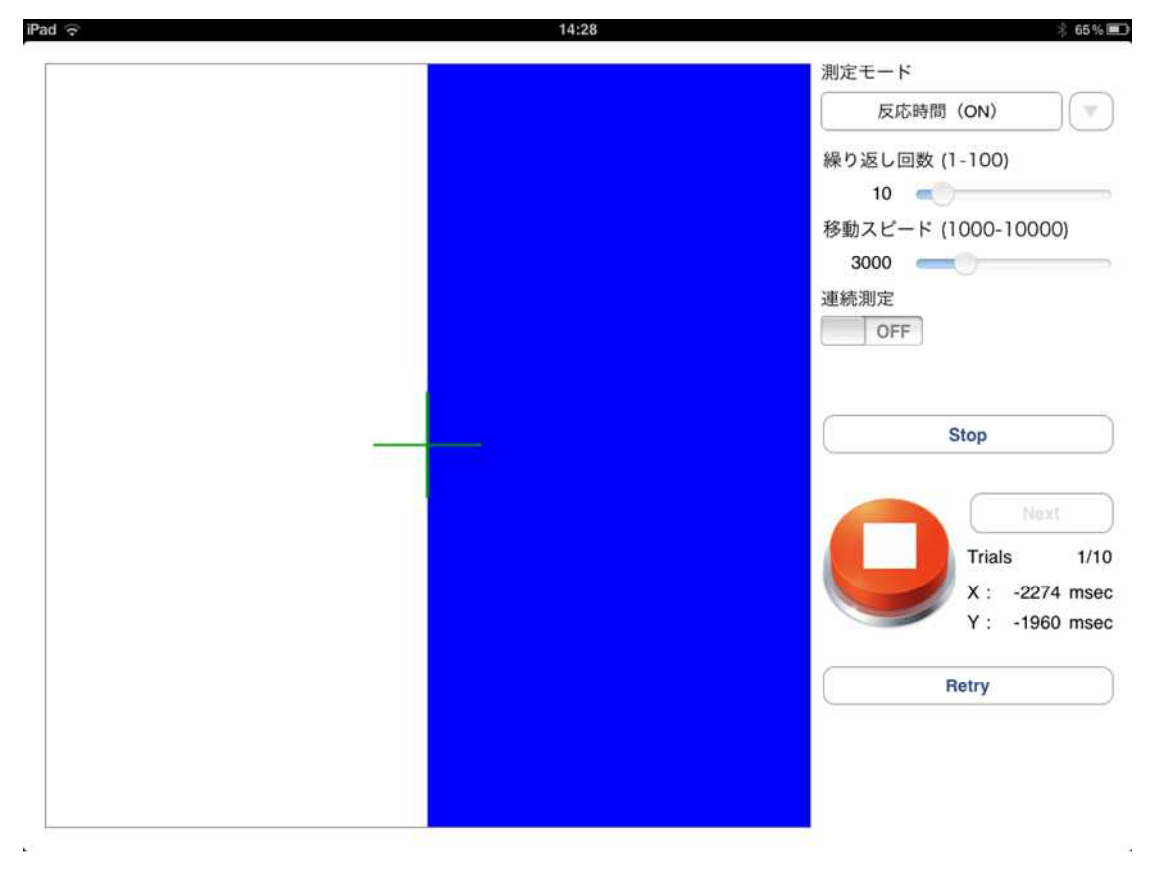

## 図 - 5 - 15:スイッチ適合支援ツール:反応時間測定画面

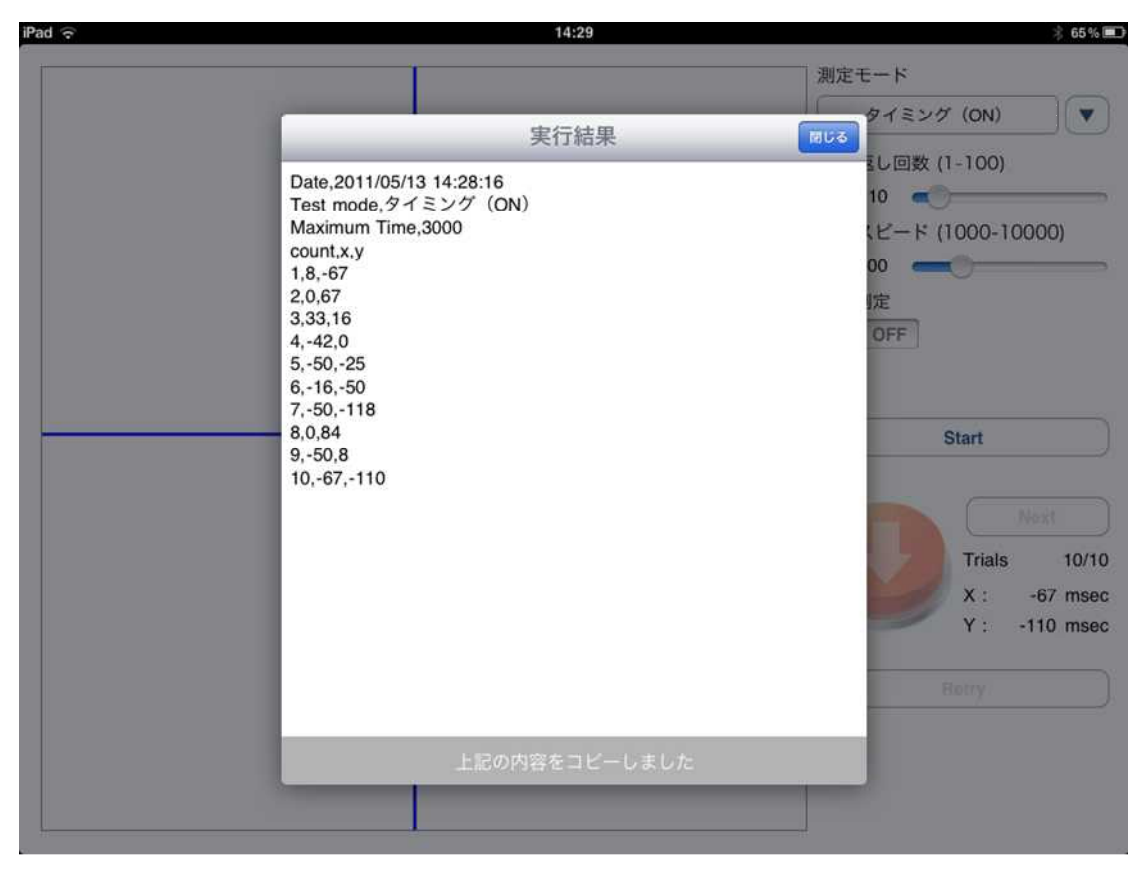

図 - 5 - 16:スイッチ適合支援ツール:測定結果の表示例